## Allianz 🕕

## MyAllianz User Guide

Steps to make premium payment on MyAllianz via debit/credit card for recurring auto pay (direct debit authorisation).

 $\bigcirc$ 

在 MyAllianz 通过转账卡/信用卡进行定期自动付款 (自动扣账授权)支付保费的步骤。

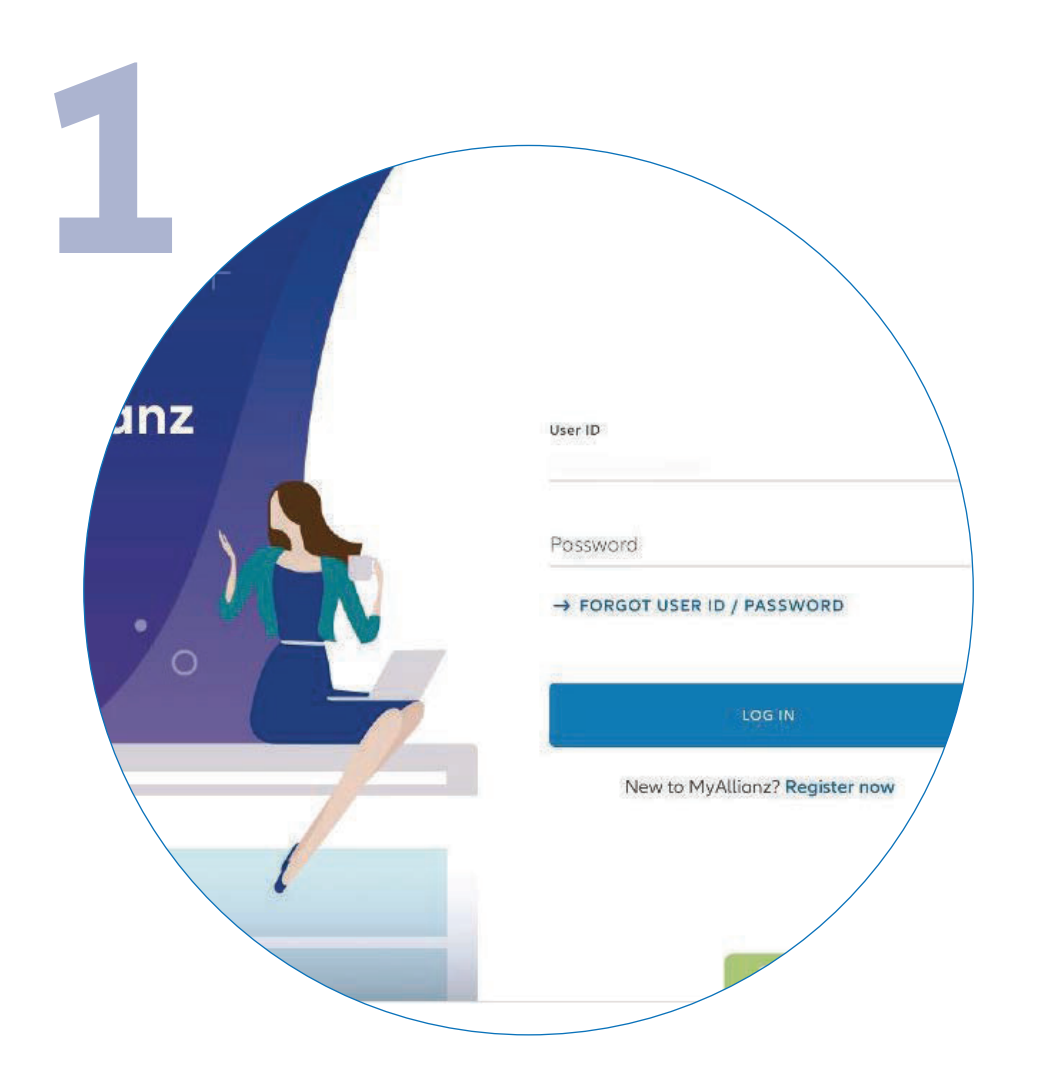

Log in to MyAllianz.

登录 MyAllianz。

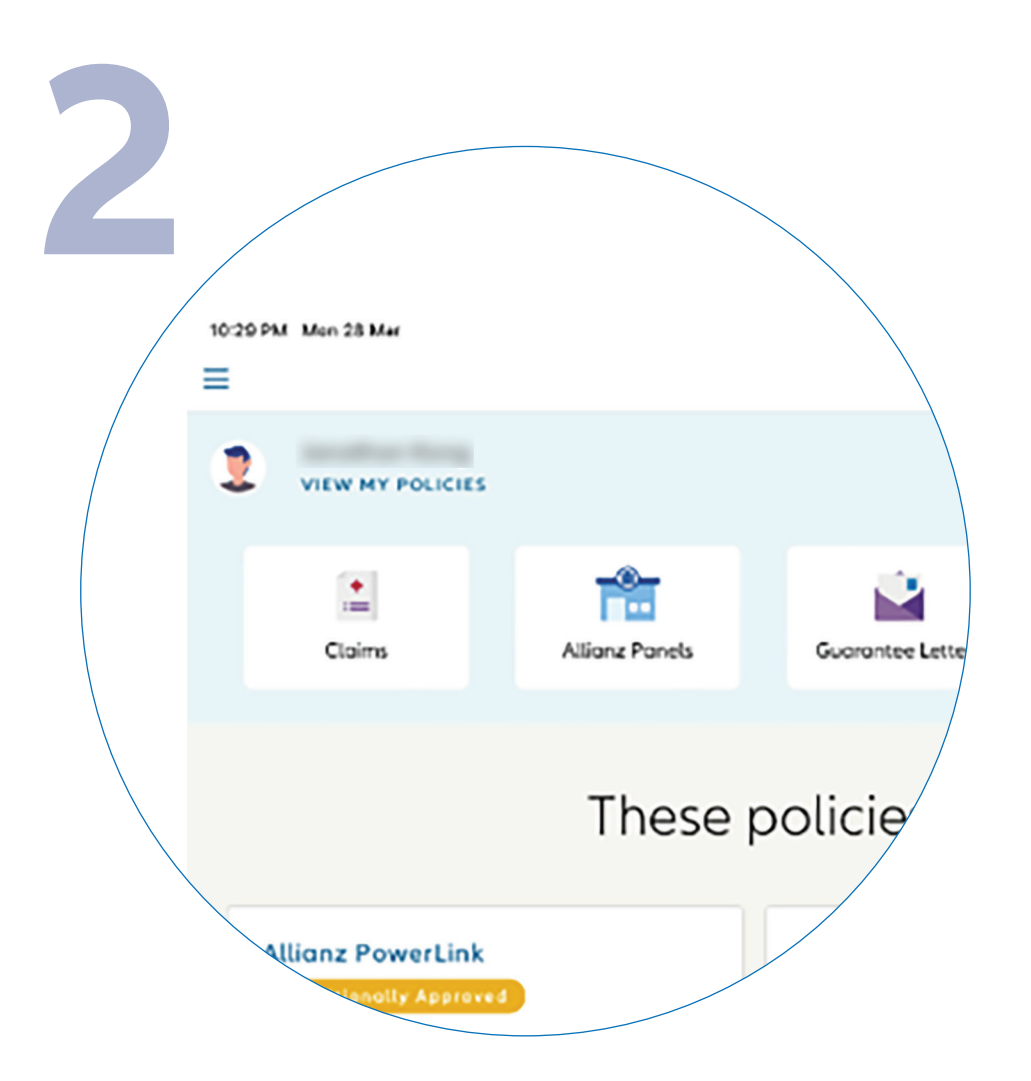

••• ←→

...

← →

Click on '**VIEW MY POLICIES**' on the top left of the homepage.

点击主页左上角的 'VIEW MY POLICIES'。

| (RM) C | Due date \$ | Status C        | Action  |
|--------|-------------|-----------------|---------|
|        | 10 Mar 2019 | Premium due     | Pay now |
|        | 10 Feb 2020 | (In force)      |         |
|        | 10 Jan 2019 | Premium overstu | Pay now |
|        | 16 Nov 2018 | Lopsed          |         |
|        | 28 Jun 2018 | Surrender       | /       |

Click on '**PAY NOW**' tab.

点击 'PAY NOW'。

|   | ŀ        |            |                           |                                             |                                                        |                                                                                                    |                            |                            |      |
|---|----------|------------|---------------------------|---------------------------------------------|--------------------------------------------------------|----------------------------------------------------------------------------------------------------|----------------------------|----------------------------|------|
| k | 39 AM V  | Ved 9 Nov  |                           | Make payment                                | for your other p                                       | policies                                                                                                    |                            | ₹ @                        | m 10 |
|   |          |            | Make<br>You may choose to | payment fo<br>add your other polici<br>at a | O <b>F YOUF</b> (<br>les to current po<br>nother time. | other po<br>ayment, or pay th                                                                                                    | licies<br>nem individually | ,                          |      |
|   | -        | Policy no. | Product 🗘                 | Insured name 🗘                              | Due<br>date \$                                         | Payment of the second second s | Payment<br>mode            | Premium<br>amount<br>(MYR) | ٥    |
|   | ~        | 1004/141   | Allianz PrimeLegacy       | MINUTIONS                                   | 04 Sep 2021                                            | Credit/Debit Card                                                                                                    | Monthly                    | 1,000,000                  |      |
|   |          | 0004746    | Allianz PrimeLegacy       | REPORT OF A                                 | 04 Mar 2022                                            | Credit/Debit Card                                                                                                    | Quarterly                  | 1,000.00                   |      |
| \ | <b>~</b> | -          | Allianz PrimeLegacy       | ALC: 10109-144                              | 04 Nov 2021                                            | Credit/Debit Card                                                                                                    | Monthly                    | -                          |      |
|   |          |            |                           |                                             | NEXT                                                   |                                                                                                    |                            |                            |      |

Select the policy which you would like to make payment for. Click '**NEXT**' to proceed.

Note: You may select multiple policies by ticking the box to make payment.

选择您要付费的保单后,点击'NEXT'。

注意:您可同时支付多个保单,只需勾选 有关保单的小方框。

|   | /                                      |                                                                   |                                                                               |                                                                                                    |                                              |                                               |
|---|----------------------------------------|-------------------------------------------------------------------|-------------------------------------------------------------------------------|----------------------------------------------------------------------------------------------------|----------------------------------------------|-----------------------------------------------|
|   |                                        |                                                                   | Confir                                                                        | m amount payable                                                                                                    |                                              |                                               |
|   |                                        |                                                                   |                                                                               |                                                                                                    |                                              |                                               |
|   |                                        |                                                                   | Confirm                                                                       | mount naval                                                                                                    | blo                                          |                                               |
| / |                                        | You may a                                                         | Confirm a                                                                     | mount payal                                                                                                    | ble<br>Webiably means                        | ha                                            |
|   |                                        | You may a                                                         | Confirm a<br>djust the amount that you v<br>that you pay t                    | wish to pay for each policy<br>he total amount payable.                                                                      | ble<br>v. We highly recomm                   | end                                           |
|   | Policy no.                             | You may a                                                         | Confirm a<br>djust the amount that you v<br>that you pay t                    | Mount payal<br>wish to pay for each policy<br>he total amount payable.<br>Total amount<br>payable (MYR) ③ 0                  | Minimum<br>amount<br>payable (MYR) ©         | Amount to pay (MYR)                           |
|   | Policy no.<br>8003962294               | You may a<br>Product ©<br>Allianz PowerUnk                        | Confirm a<br>djust the amount that you v<br>that you pay t<br>Insured name \$ | Mount payal<br>wish to pay for each policy<br>he total amount payable.<br>Total amount<br>payable (MYR) ③<br>2.55            | Minimum<br>amount<br>payable (MYR) ©<br>145  | Amount to pay (MYR)                           |
|   | Policy no.<br>8003962294<br>8003982674 | You may or<br>Product ©<br>Allianz Powerlink<br>Allianz Powerlink | Confirm a<br>djust the amount that you v<br>that you pay t                    | Imount payal<br>wish to pay for each policy<br>he total amount payable.<br>Total amount<br>payable (MYR) © 0<br>2.55<br>2.55 | Minimum<br>omount<br>poyobie (MYR) ©<br>1.45 | end<br>Amount to pay (MYR)<br>0<br>145<br>150 |

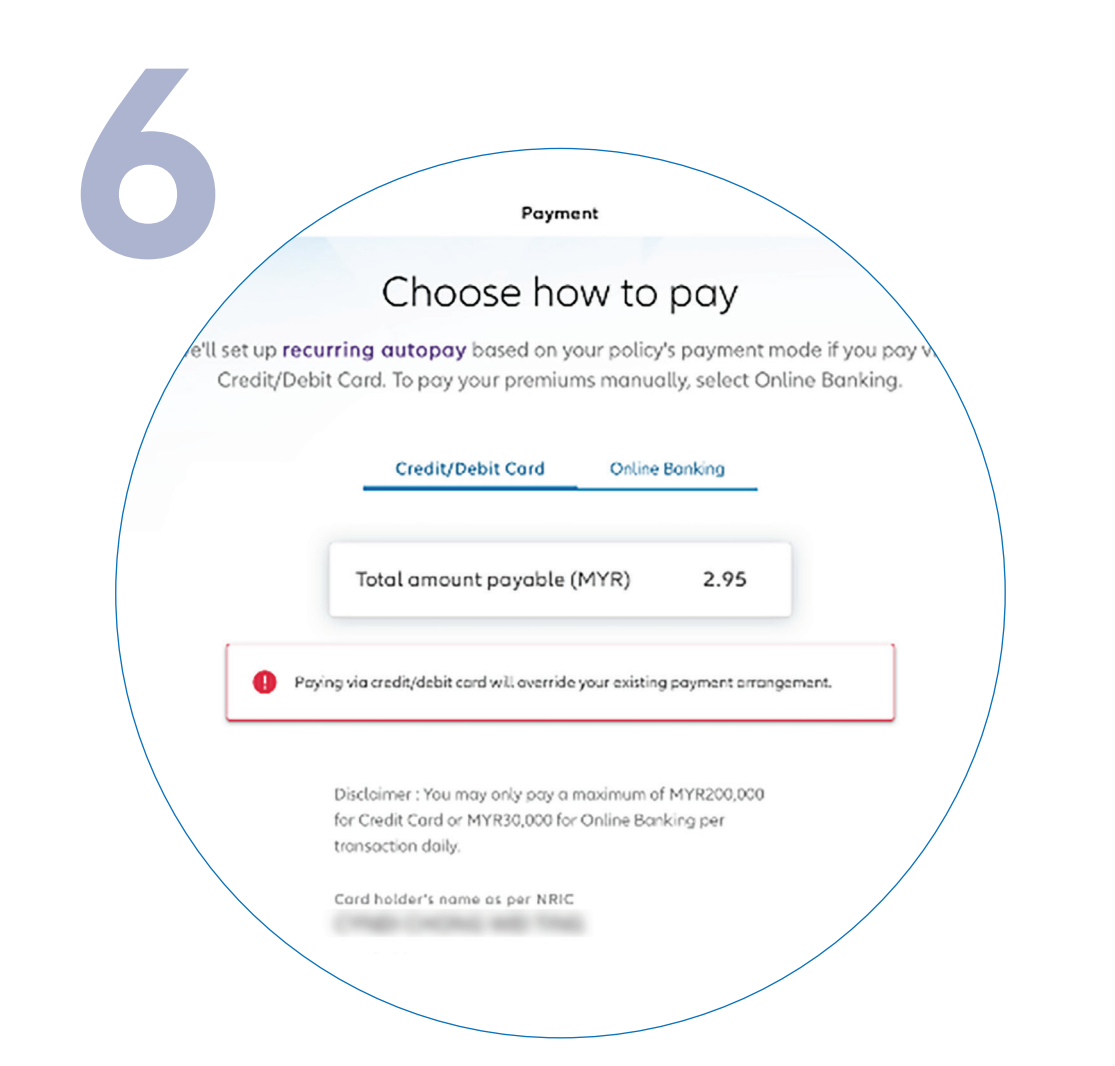

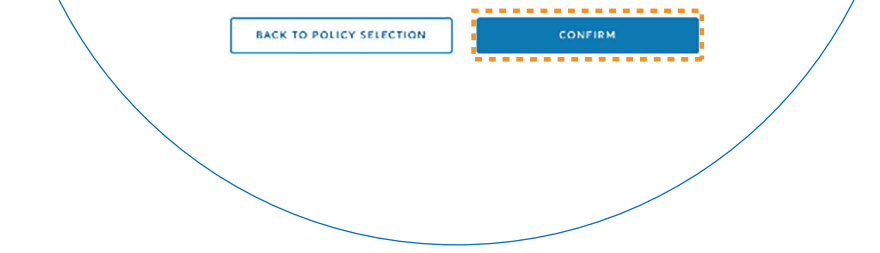

Click '**CONFIRM**' for the amount payable to proceed.

Note: You may manually adjust the amount payable from the provided range.

点击 'CONFIRM' 以确认付款金额。

注意: 您可以在所提供的金额范围内自行调整应付金额。

Select to pay via debit/credit card for recurring auto pay.

## 选择通过转账卡/信用卡定期自动付款。

| Payment<br>ansoction daily.<br>Card holder's name as per NRIC                                                                                                    |  |
|----------------------------------------------------------------------------------------------------|--|
| You are setting up recurring autopay<br>By selecting credit/debit card in your payment method, your card will be charged<br>automatically for your payment method, your card will be charged |  |
| Proceed?<br>NO YES                                                                                                    |  |
| BACK TO AMOUNT PAYABLE NEXT                                                                                                    |  |

Click '**YES**' to confirm the setup of recurring payment.

点击 'YES' 以确认定期付款的设置。

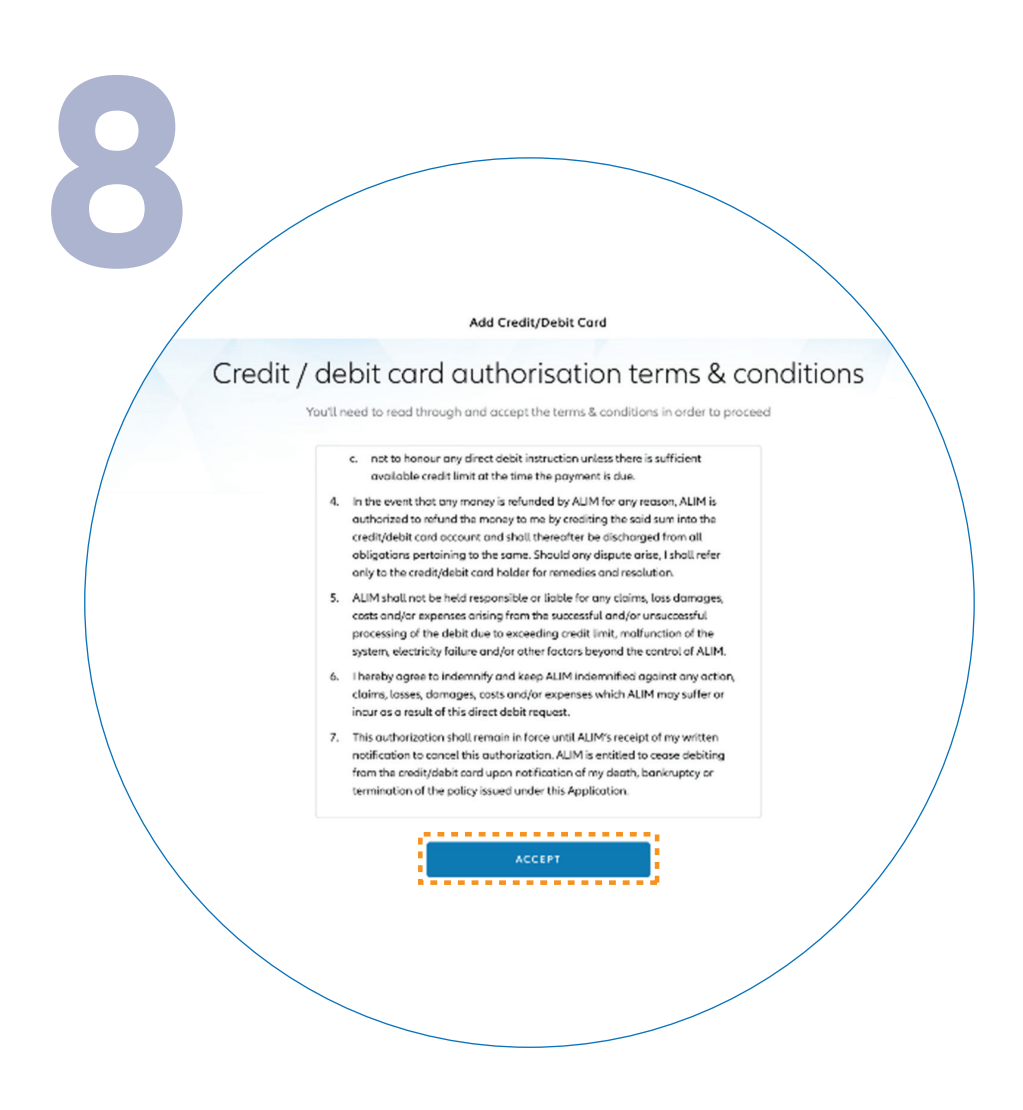

Next, please read the terms and conditions and then click '**ACCEPT**'.

接着,请细读条款与条规, 之后点击 'ACCEPT'。

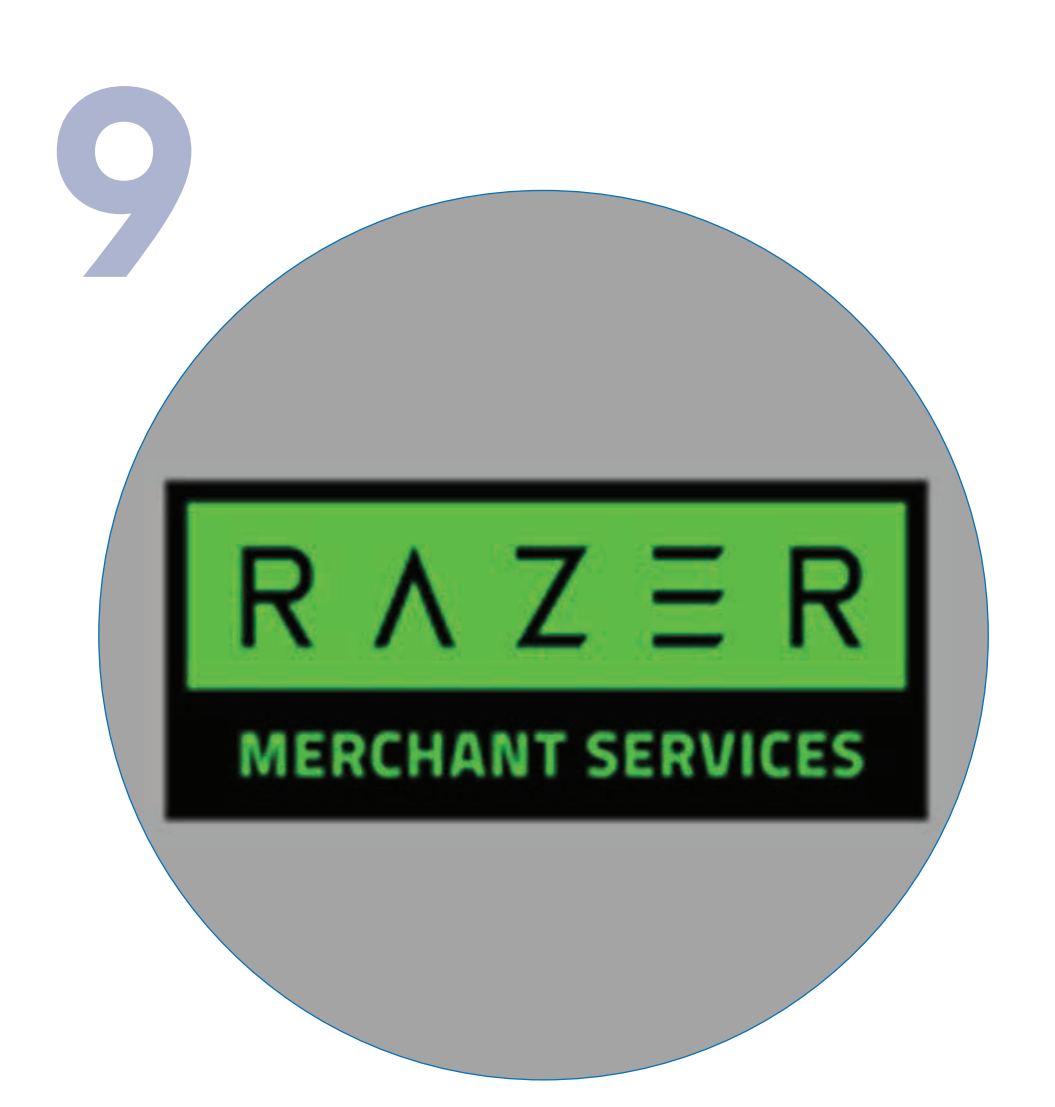

You will be directed to the Razer payment platform.

Please note that only debit/credit cards issued in Malaysia, Singapore, and Brunei are accepted at the moment.

Check and ensure the details are correct before confirming your payment.

您的页面将被引导至 Razer 的付款平台。

注:目前仅接受在马来西亚、新加坡和汶 莱发出的转账卡/信用卡。

在确认付款之前,请检查并确保您所输入 的信息正确无误。

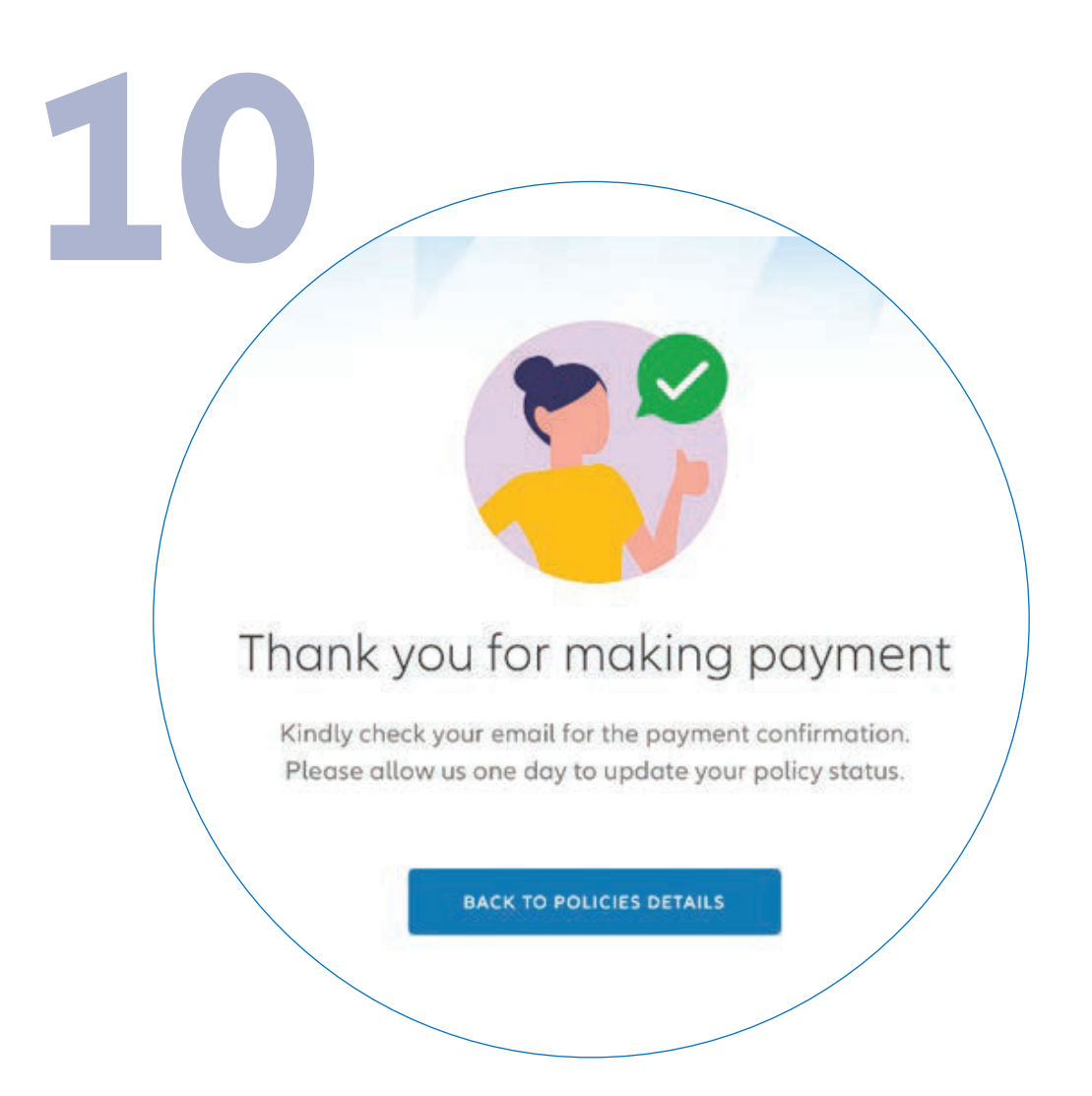

You have successfully made the premium payment and you will receive an email with the payment confirmation from Razer.

Your policy status will be updated and the Official Receipt from Allianz Malaysia will be sent to you via email the next day.

您已成功付款,您将会收到由 Razer 所 发出的确认付款电子邮件。

您的保单状态将更新,并且您将会在隔 天通过电子邮件收到来自 Allianz Malaysia 的收据。